# Инструкция по авторизации в «электронном журнале/дневнике» через ЕСИА

## 1. Авторизация обучающегося младше 14 лет:

- 1. Родитель в своем личном кабинете на портале Госуслуг в разделе «Семья и дети» (<u>https://lk.gosuslugi.ru/profile/family</u>) заполняет данные ребёнка;
- 2. Родитель должен дождаться проверки заполненных данных.
- Родитель создаёт детскую учётную запись ребёнку (порядок создания указан по ссылке https://www.gosuslugi.ru/help/faq/login\_child/102380);
- 4. Родитель должен выдать согласие на обработку данных ребенка:
  - Ребенок авторизуется в электронном журнале с помощью своей (детской) учетной записью портала Госуслуг. Авторизация будет неуспешной в связи с отсутствием ранее выданного согласия. Запрос на выдачу согласия будет отображен в ленте уведомлений родителя на портале Госуслуг;
  - Родитель в своём личном кабинете на портале Госуслуг выдает согласие на передачу персональных данных своего ребенка для его авторизации в электронном журнале;
- 5. После получения согласия от родителя ребёнок сможет в дальнейшем авторизоваться в электронном журнале с помощью своей (детской) учетной записи портала Госуслуг.

### 2. Авторизация обучающегося от 14 лет до 18 лет:

В случае, если у ребёнка от 14 до 18 лет уже существует самостоятельно созданная учётная запись на Госуслугах:

1. Родитель привязывает учетную запись ребенка к своей учетной записи (порядок привязки указан по ссылке <a href="https://www.gosuslugi.ru/help/faq/login\_child/1022733">https://www.gosuslugi.ru/help/faq/login\_child/1022733</a>).

2. Управление учётной записью ребёнка станет доступно из личного кабинета родителя. Привязать учётную запись ребёнка к своей могут оба родителя. Когда один из родителей привязал учётную запись ребёнка к своей, другому приходит уведомление об этом в личный кабинет.

- 3. Родитель должен выдать согласие на обработку данных ребенка:
  - Ребенок авторизуется в электронном журнале с помощью своей (детской) учетной записью портала Госуслуг. Авторизация будет неуспешной в связи с отсутствием ранее выданного согласия. Запрос на выдачу согласия будет отображен в ленте уведомлений родителя на портале Госуслуг;

 b. Родитель в своём личном кабинете на портале Госуслуг выдает согласие на передачу персональных данных своего ребенка для его авторизации в электронном журнале;

4. После получения согласия от родителя ребёнок сможет в дальнейшем авторизоваться в электронном журнале с помощью своей (детской) учетной записи портала Госуслуг.

### 3. Авторизация обучающегося старше 18 лет:

- Обучающийся авторизуется в электронном журнале с помощью своей (Статус учетной записи на Госуслугах должен быть – «Подтверждённая») учетной записи портала Госуслуг;
- 2. При первой авторизации у обучающегося будет запрошено согласие на обработку данных для авторизации в электронном журнале. После выдачи согласия обучающийся сможет в дальнейшем авторизоваться в электронном журнале с помощью своей учетной записи портала Госуслуг.

### 4. Авторизация родителя:

- Родитель авторизуется в электронном журнале с помощью своей (Статус учетной записи на Госуслугах должен быть «Подтверждённая») учетной записи портала Госуслуг;
- 2. При первой авторизации у родителя будет запрошено согласие на обработку данных для авторизации в электронном журнале.

После выдачи согласия родитель сможет в дальнейшем авторизоваться в электронном журнале с помощью своей учетной записи портала Госуслуг.

### 5. Типовые ошибки при авторизации:

- Отсутствует кнопка «Войти через Госуслуги». Необходимо обновить приложение, либо удалить и установить заново.
- Выходит надпись: «Для входа в дневник нужно согласие одного из родителей» Согласия уже запрошены автоматически — родителям в их личные кабинеты на портале Госуслуг придут уведомления. Чтобы выдать согласие, одному из родителей нужно перейти по ссылке из уведомления.

- Выходит надпись: «Для входа в дневник необходимо согласие. Перейдите по ссылке из уведомления, направленного в ваш личный кабинет на Госуслугах.» Надпись выходит в случае, если при первой авторизации, не выдано согласие на обработку данных. Чтобы выдать согласие, нужно перейти по ссылке из уведомления.
- У Родителя выходит надпись: «возникла неожиданная ошибка в сервисе авторизации»

В этом случае необходимо удостоверится в следующем:

1) Попробовать войти в личный кабинет Госуслуг (<u>http://gosuslugi.ru</u>), убедиться, что вход осуществляется под учетной записью родителя.

2) Есть ли подтвержденное согласие в личном кабинете родителя в разделе «Профиль» - «Согласия и доверенности»?

# МИНИСТЕРСТВО ОБРАЗОВАНИЯ И СПОРТА РЕСПУБЛИКИ КАРЕЛИЯ

действует до 10.04.74

#### Цель запроса

Предоставление услуги "Электронный дневник школьника"

3) Если все в порядке, отправьте запрос классному руководителю со следующими данными:

- о ФИО родителя
- Приложите фото экрана раздела «Согласия и доверенности» личного кабинета госуслуг
- о Приложите фото экрана ошибки входа
- У Обучающегося выходит надпись: «возникла неожиданная ошибка в сервисе авторизации»
- 1. Попробовать войти в личный кабинет Госуслуг (<u>http://gosuslugi.ru</u>), убедиться, что вход осуществляется под учетной записью обучающегося.
- 2. Проверить, что обучающийся привязан к учетной записи родителя в личном кабинете Госуслуг в разделе «Профиль» «Семья и дети»
- 3. Имеется подтвержденное согласие в личном кабинете родителя в разделе «Профиль» - «Согласия и доверенности»

# МИНИСТЕРСТВО ОБРАЗОВАНИЯ И СПОРТА РЕСПУБЛИКИ КАРЕЛИЯ

### Цель запроса

Предоставление услуги "Электронный дневник школьника"

### Запрос данных ребёнка

ФИО ребенка , 10.10.2009 г.р.

- 4. Если все в порядке, отправьте запрос классному руководителю со следующими данными:
  - ФИО обучающегося
  - Приложите фото экрана раздела «Согласия и доверенности» личного кабинета госуслуг
  - о Приложите фото экрана раздела «Семья и дети»
  - о Приложите фото экрана ошибки входа
- 5. Если после попытки обучающегося войти в электронный дневник и запроса согласия на обработку данных, родителю не пришел запрос согласия на обработку данных ребенка в уведомления личного кабинета госуслуг родителя, то необходимо обратиться в техподдержку Госуслуг.